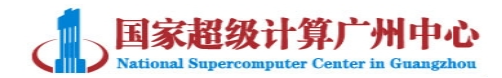

# 广州超算云平台云主机远程访问说明

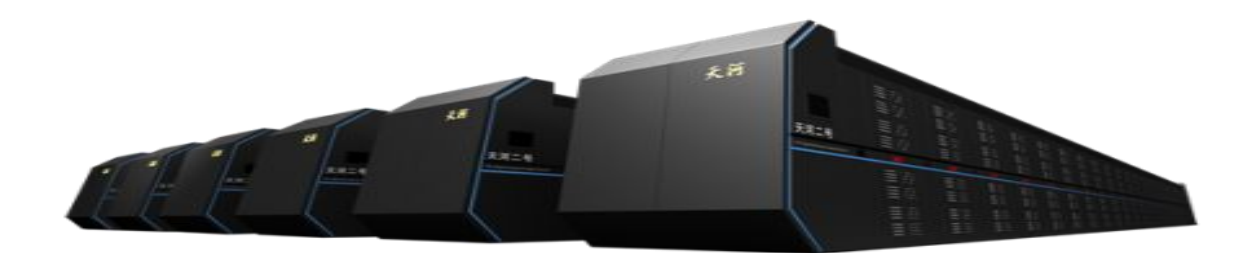

国家超级计算广州中心

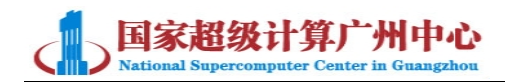

# 变更记录

| 版本   | 修订时间      | 修订人 | 修订类型 | 修订章<br>节 | 修订内容 |
|------|-----------|-----|------|----------|------|
| V1.0 | 2015.11.3 | 刘杨  | А    | 全部       | 创建文档 |
|      |           |     |      |          |      |
|      |           |     |      |          |      |
|      |           |     |      |          |      |
|      |           |     |      |          |      |
|      |           |     |      |          |      |
|      |           |     |      |          |      |
|      |           |     |      |          |      |
|      |           |     |      |          |      |
|      |           |     |      |          |      |
|      |           |     |      |          |      |
|      |           |     |      |          |      |
|      |           |     |      |          |      |
|      |           |     |      |          |      |
|      |           |     |      |          |      |
|      |           |     |      |          |      |

注 1: 修订类型分为 A-ADDED, M-MODIFIED, D-DELETED

注 2: 对该文件内容增加、删除或修改均需填写此记录,详细记载变更信息,以保证其可追溯性

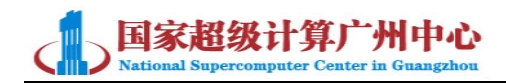

目 录

| <i>-</i> , | 简介                              | - 1 - |
|------------|---------------------------------|-------|
| <u> </u>   | Winows 系列虚拟机远程访问方式              | - 1 - |
|            | 2.1 使用 windows 系列自带远程桌面进行访问     | - 1 - |
|            | 2.2 修改虚拟机屏幕分辨率                  | - 3 - |
|            | 2.3 优化远程桌面流畅度                   | - 4 - |
| Ξ,         | Linux 系列虚拟机远程访问方式               | - 5 - |
|            | 3.1 使用 ssh 连接工具远程登录             | - 5 - |
|            | 3.2 使用 VNC 连接工具远程访问             | - 7 - |
|            | <b>3.2</b> 使用 Xmanager 连接工具远程访问 | - 9 - |
|            |                                 |       |

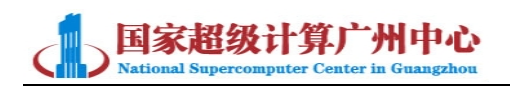

### -、简介

广州超算云平台提供云主机(虚拟机)的访问方式分为两种:

1. 通过云平台 web 界面 VNC 控制台进行访问。

2. 通过使用公网 IP 以及相应的端口进行远程访问。

一般通过云平台 Web 页面访问虚拟机的这种方式即可以满足您的基本需求。 如果您需要使用其他工具远程访问虚拟机,或者有调节虚拟机分辨率等一些特殊 需求,则需要联系技术支持人员为您的虚拟机分配公网 IP,并开通相应的端口。 通过 IP 以及端口号进行登录。以下为您介绍了几种虚拟机的常见远程登录工具 以及访问方法。

#### 二、Winows 系列虚拟机远程访问方式

2.1 使用 windows 系列自带远程桌面进行访问

1. 在您的电脑(以 WIN7 为例)左下方点击"开始",在搜索栏输入"cmd" 打开命令行提示符。如下图:

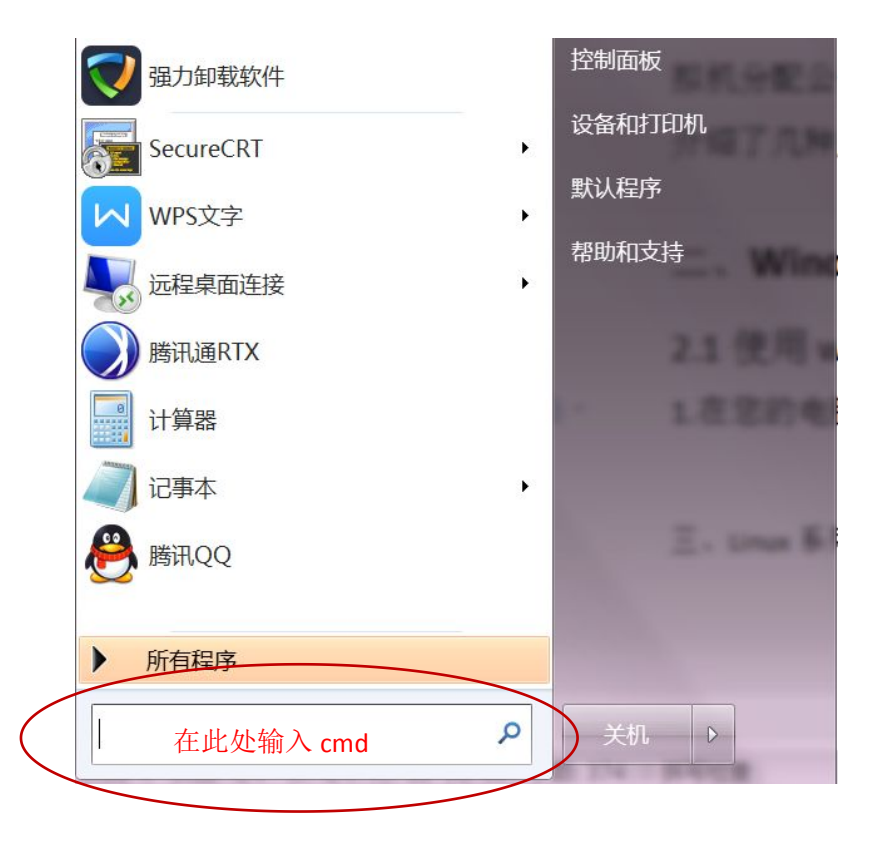

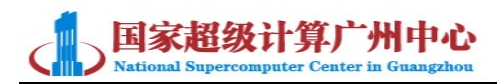

2. 在命令行提示符窗口输入"mstsc", 打开远程桌面窗口。

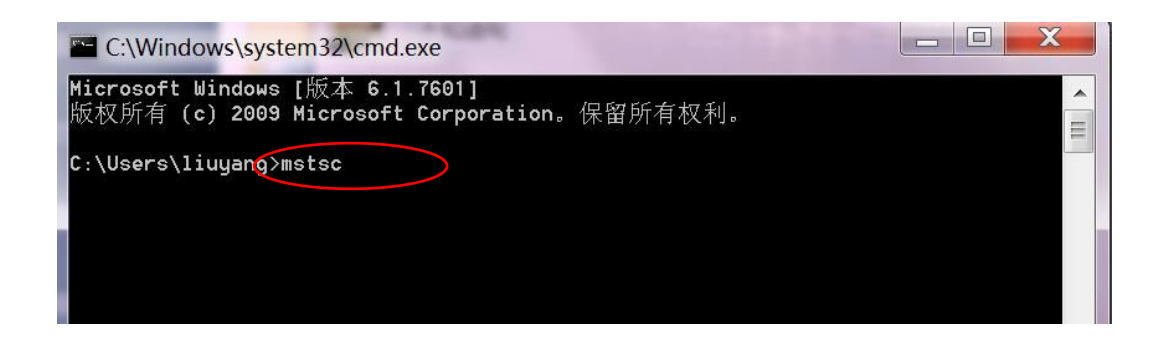

3. 打开远程桌面连接端口,点击左下角"选项"可以显示详细配置选项。

| 😽 远程桌面连接                                                                                                 |             |
|----------------------------------------------------------------------------------------------------|-------------|
| 远程桌面<br>连接                                                                                               |             |
| <ul> <li>计算机(C): 10.152.100.231:10074</li> <li>用户名: TEST\Administrator</li> <li>当您连接时将向您询问凭据。</li> </ul> | ▼           |
| ☞ 选项(0)                                                                                                  | 连接(N) 帮助(H) |

4. 在计算机名一栏输入公网 IP 地址,用户名处输入"Administrator"。点击"连接"。之后在输入凭证一栏输入您虚拟机 Administrator 账户的密码即可。 远程桌面默认使用 3389 端口。如果技术支持人员在提供公网 IP 时,告知您修改 了远程桌面默认端口,则您需要在"计算机名"处填写公网 IP:端口。

例如: 虚拟机的公网 IP 地址为 10.152.100.XX。远程桌面端口为 10074, 则您需要在"计算机名"处输入"10.152.100.XX:10074"。如果使用的是默认 的 3389 端口, 您只需要在此处输入公网 IP 即可, 无需加端口号。如图:

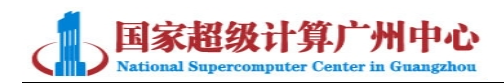

|              | 进展 □ □ X     远程桌面     连接     连接                                                                                                    |
|--------------|----------------------------------------------------------------------------------------------------|
| 常规 显<br>登录设置 | <ul> <li>示 本地资源 程序 体验 高级</li> <li>输入远程计算机的名称。</li> <li>计算机(c): 10.152.100.246:10074 </li> <li>用户名: Administrator</li> <li>当您连接时将向您询问凭据。</li> </ul> |
| 连接设置         | □ 允许我保存凭据(E) 將当前连接设置保存到 RDP 文件或打开一个已保存的连接。 保存(S) 日存为(V) 打开(E)                                                                                      |
| ▲选项(0        | → É接(N) 帮助(E)                                                                                                    |

- 2.2 修改虚拟机屏幕分辨率
  - 1. 在远程桌面连接界面点击"显示"

| 👆 远程桌面词 | 连接                                                           | _ |
|---------|--------------------------------------------------------------|---|
|         | 远程桌面<br>连接                                                   |   |
| 常规显示    | 示 本地资源 程序 体验 高级                                              | 1 |
|         | 输入远程计算机的名称。<br>计算机( <u>C</u> ): 10.152.100.246:10074 	▼      |   |
|         | 用户名: Administrator<br>当您连接时将向您询问凭据。                          |   |
|         | □ 允许我保存凭据( <u>R</u> )                                        |   |
| 连接设置    | 將当前连接设置保存到 RDP 文件或打开一个已保存的连接。<br>保存( <u>S</u> ) 另存为(⊻) 打开(E) |   |
| ▲ 选项(0  | ) 连接(\\) 帮助(\)                                               |   |

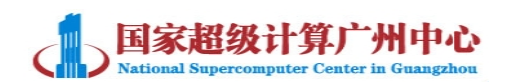

2. 在"显示配置"一栏中滑动模块,选择您需要的分辨率大小即可。

|                                                        |                        |       | `    |
|--------------------------------------------------------|------------------------|-------|------|
| 远程桌面<br>连接                                             |                        |       |      |
| 常规 显示 本地资源 程序 体验<br>显示配置                               | à 高级                   |       |      |
| 选择远程桌面的大小。 格滑块<br>小<br>1440 x 1050 像素<br>网 将我的所有监视器用于远 | 拖动到最右边来<br>大<br>程会话(U) | 使用全屏( | S) 。 |
| 颜色<br>选择远程会话的颜色深度(C)<br>最高质量(32 位)                     | •                      |       |      |
| ✓ 全屏显示时显示连接栏(B)                                        |                        |       |      |
| 选项(0)                                                  | 连接(N)                  | 帮助    | 力(H) |

#### 2.3 优化远程桌面流畅度

由于网速的问题,有时您在使用远程桌面会出现虚拟机界面卡顿的现象。如 遇到这种情况,您可以改用 web 界面 VNC 控制台的方式访问虚拟机,或者针对远 程桌面进行一些优化配置。具体如下:

1. 在"显示"一栏修改颜色深度,尽量选择较小位数的颜色深度。

|      | E21.                      | 本地资源               | 程序        | 体验   | 高级           |        |      |
|------|---------------------------|--------------------|-----------|------|--------------|--------|------|
| 显示配置 | 12<br>13 <u>12 1</u> 3 13 |                    | 20 100102 |      |              |        |      |
| i 🖉  | 先择远和                      | 程桌面的大·             | 小。将湄      | 快拖动到 | 制最右边来        | そ使用全屏( | S) • |
|      | 小                         |                    | (         | )- * | <del>.</del> |        |      |
|      |                           | 1440 >             | 。900 傷    | 素    |              |        |      |
|      | □将                        | 我的所有监              | 视器用于      | 远程会说 | £ (V)        |        |      |
| 颜色   |                           |                    |           |      |              |        |      |
|      | 选择这                       | 远程会话的意             | 颜色深度      | (C)。 |              |        |      |
|      | 增强                        | 色(16 位)<br>名(15 位) |           | -    |              |        |      |
|      | 相知                        |                    |           |      |              |        |      |

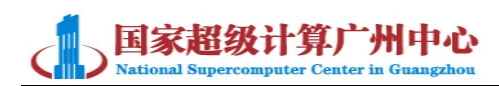

2. 在"体验"一栏根据实际情况选择合适的连接速度。并且下图红框中所勾选的功能尽量少。

| Len±s   | · 远程桌面<br>· <b>连接</b>                        |                 |
|---------|----------------------------------------------|-----------------|
| 常规      |                                              | 高级              |
| 111.116 | 选择连接速度来优化性能 @)。<br>[低速宽带 (256 Kbps - 2 Mbps) | •               |
|         | <ul> <li></li></ul>                          |                 |
|         | □ 桌面布局 @)<br>□ 拖动时显示窗口内容 (S)                 |                 |
|         | □ 来早和廚山切圓(M)<br>☑ 视觉样式(V)<br>☑ 持久位图缓存(A)     |                 |
| ✔ 如果    | ■                                            |                 |
| ) 选项    | 5@) 🚺                                        | 连接 (A) ( 帮助 (A) |

## 三、Linux 系列虚拟机远程访问方式

3.1 使用 ssh 连接工具远程登录

您可以使用多种 SSH 连接工具远程登录到 linux 类虚拟机,使用<u>命令行</u>界面 对远程云主机进行操作。您需要联系技术支持人员为虚拟机分配公网 IP,使用 公网 IP+端口即可登录。SSH 连接工具包括: Putty, Secure CRT, SSH Secure Shell Client 以及 Xshell 等。以 Secure CRT 为例进行详细说明,其余 SSH 连接工具 使用方法类似。

打开 SecureCRT,点击左上角"文件"→"快速连接",输入公网 IP 地址,以及用户名。其他保持默认即可。如果 ssh 默认端口(22)修改为其他,则需要在端口处修改为相应端口。如图:

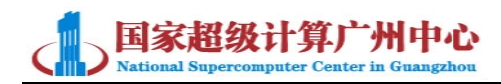

| 快速连接                                                                         | n 83.3                          |                                                       | X           |
|------------------------------------------------------------------------------|---------------------------------|-------------------------------------------------------|-------------|
| 协议(P):<br>主机名(H):<br>端口(O):<br>用户名(U):<br>整权<br>☑密码<br>☑公钥<br>☑公钥<br>☑GSSAPI | SSH2<br>10.152<br>22 防火<br>root | ▼<br><<br>は<br>「<br>天<br>」<br>属性(E).<br>■             | •           |
| 🔲 启动时显示性                                                                     | 央速`连接(W)                        | <ul><li>☑ 保存会话(Ѵ)</li><li>☑ 在标签页中排</li><li></li></ul> | 打开(T)<br>取消 |

2. 如果在命令行下出现乱码情况,则需要修改字符编码。具体操作如下:在
 当前连接标签栏处右键,选择"会话选项"。

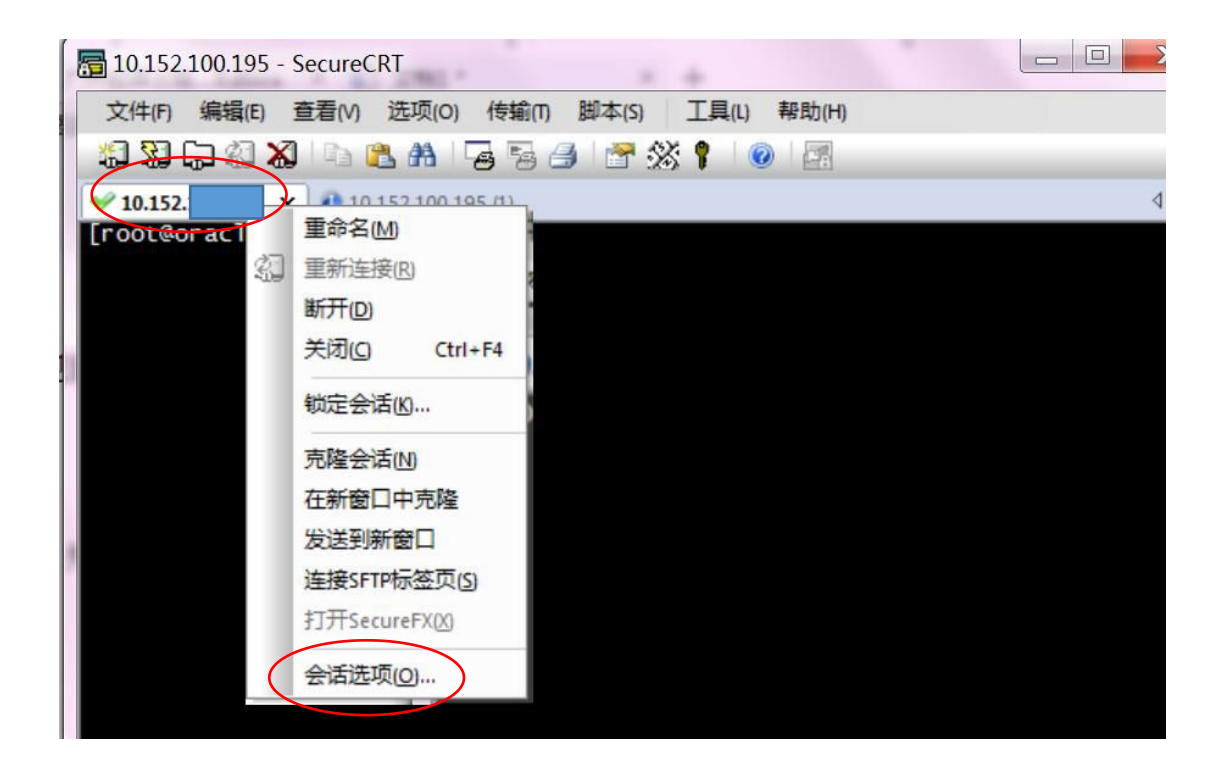

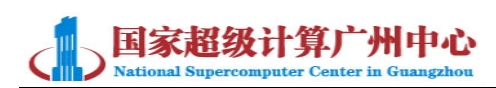

3. 弹出对话框后,选择左边"外观"栏。在字符编码下拉栏处选择"UTF-8", 再点击确定即可。

| □ 连接                                                         | 窗口和文本外观                                                                                                    |
|--------------------------------------------------------------|----------------------------------------------------------------------------------------------------|
| 登陆动作<br>□SSH2<br>SFTP 标签页<br>                                | 当前颜色方案(S)<br>白 / 黑                                                                                                 |
| □·端口转发<br>□·端口转发<br>□·远程/X11<br>□·终端                         | 字体<br>标准字体 Lucida Console 10pt 字体(F)                                                                               |
| □ ()<br>□ ()<br>□ ()<br>□ ()<br>□ ()<br>□ ()<br>□ ()<br>□ () | <ul> <li>✓ 精确字体(A): Lucida Console 10pt 字体(O)</li> <li>字符编码(H): UTF-8 ▼</li> <li>✓ 使用 Unicode 线条绘制字符(D)</li> </ul> |
| □ 外观<br>窗口<br>□ 日志文件<br>□ 打印<br>□ 高级<br>                     | 光标<br>光标样式(Y): Block ▼<br>■ 使用颜色(U): 颜色(R)…<br>▼ 闪烁(K)                                                             |
|                                                              | 隐藏关键字<br>名称 <none>    样式: ◎ 反转影像(V) ◎ 粗体(B)</none>                                                                 |

3.2 使用 VNC 连接工具远程访问

如果您是在 windows 环境下访问 Linux 类虚拟机<u>桌面版</u>,通过图形化界面 进行操作,则可以使用云平台 web 界面控制台,或在虚拟机端安装 VNC server。 在本机安装 VNC client 客户端。虚拟机需要联系管理员开放访问互联网权限, 进行 VNC server 端安装与配置。具体配置过程如下:

打开终端,切换到 root。在虚拟机端安装 tigervnc-server。输入命令:
 yum install tigervnc-server
 安装过程中选择 "y",安装结束后输入命令:
 vncserver
 此时需要您输入密码并再次确认,密码长度需要大于 6 位数。
 编辑文件: vim /etc/sysconfig/vncservers
 在最后一行加入 VNCSERVERS="1:root",如图:

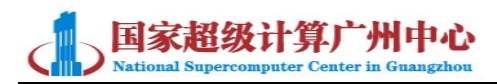

root@host-60-0-31-51:/etc File Edit View Search Terminal Help # The VNCSERVERS variable is a list of display:user pairs. # Uncomment the lines below to start a VNC server on display :2 # as my 'myusername' (adjust this to your own). You will also # need to set a VNC password; run 'man vncpasswd' to see how # to do that. # DO NOT RUN THIS SERVICE if your local area network is # untrusted! For a secure way of using VNC, see this URL: # https://access.redhat.com/knowledge/solutions/7027 I # Use "-nolisten tcp" to prevent X connections to your VNC server via TCP. # Use "-localhost" to prevent remote VNC clients connecting except when # doing so through a secure tunnel. See the "-via" option in the # `man vncviewer' manual page. # VNCSERVERS="2:myusername" # VNCSERVERARG5[2]="-geometry 800x600 -nolisten tcp -localhost" WNCSERVERS="1: root" "/etc/sysconfig/vncservers" 20L, 794C 20.1

6. 重启服务: service vncserver restart

7. 关闭虚拟机防火墙 service iptables stop,或者在防火墙中添加规则,允许 5901 端口访问。

8. 本地安装 tightVNC 软件,输入公网端口:5901 端口,以及之前设置的密码即可访问。例如:公网 IP 为 10. 152. XX. XX,则需要输入 10. 152. XX. XX:5901

| onnection                                          | 10,152                                                                               | Connect                                           |
|----------------------------------------------------|--------------------------------------------------------------------------------------|---------------------------------------------------|
| cemote Host:                                       | 10.152.                                                                              | Connect                                           |
| inter a name o<br>ppend it after                   | r an IP address. To specify a port number,<br>two colons (for example, mypc::5902).  | Options                                           |
| everse Conne                                       | ctions                                                                               |                                                   |
| Everse conne                                       | cuons                                                                                |                                                   |
| istening mode<br>heir desktops.                    | allows people to attach your viewer to<br>Viewer will wait for incoming connections. | stening mode                                      |
| istening mode<br>heir desktops.<br>ghtVNC Viewe    | allows people to attach your viewer to<br>Viewer will wait for incoming connections. | stening mode                                      |
| istening mode<br>heir desktops.                    | allows people to attach your viewer to<br>Viewer will wait for incoming connections. | stening mode<br>vare.                             |
| Listening mode<br>their desktops.<br>ightVNC Viewe | allows people to attach your viewer to<br>Viewer will wait for incoming connections. | stening mode<br>vare.<br>freely<br>restrictions). |

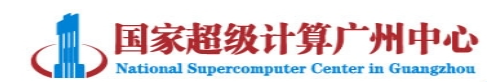

#### 3.2 使用 Xmanager 连接工具远程访问

如果使用 Xmanager 远程访问 linux 虚拟机。则同样需要进行相应的配置。 具体操作如下:

1. 在虚拟机端添加修改相关配置,修改/etc/gdm/custom.conf,添加下图圈 出部分。

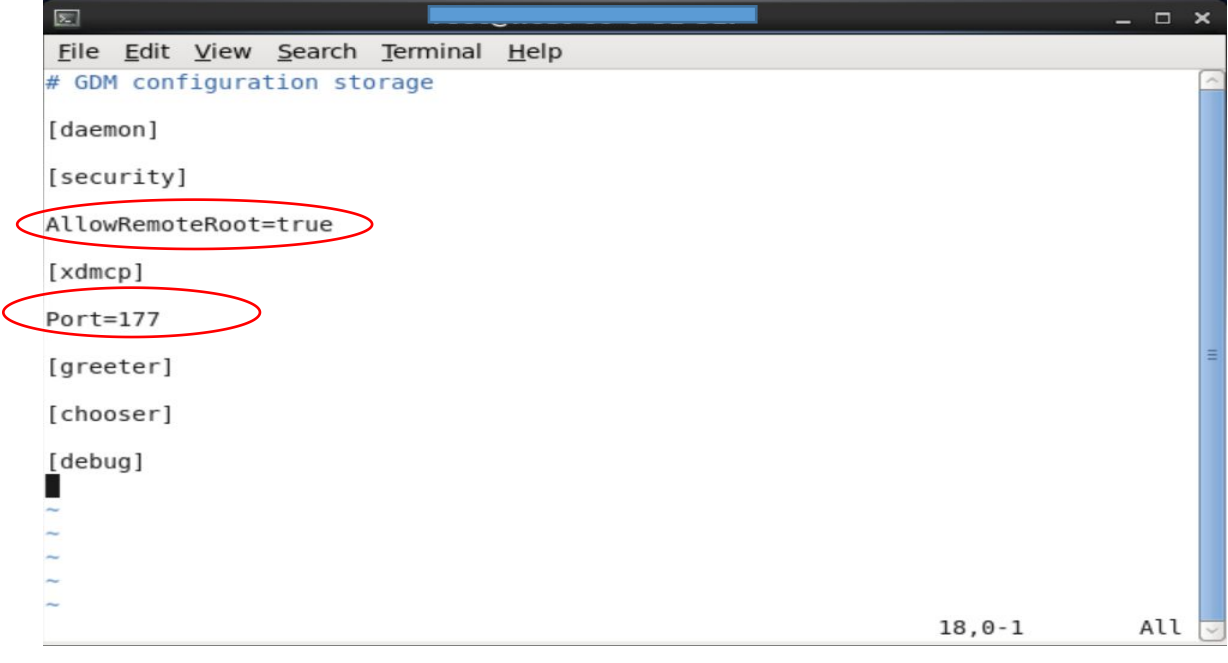

2. 修改/etc/inittab,在最后一行添加 id:5:initdefault:

# Default runlevel. The runlevels used are:

- # 0 halt (Do NOT set initdefault to this)
- #1 Single user mode
- # 2 Multiuser, without NFS (The same as 3, if you do not have networking)
- # 3 Full multiuser mode
- # 4 unused
- # 5 X11
- # 6 reboot (Do NOT set initdefault to this)

#

id:5:initdefault: // 3 to 5

3. 关闭防火墙,或修改防火墙规则,允许177端口访问。即

vim /etc/sysconfig/iptables

在最后一行添加

-A INPUT -m state --state NEW -m udp -p udp --dport 177 -j ACCEPT

重启防火墙 service iptables restart

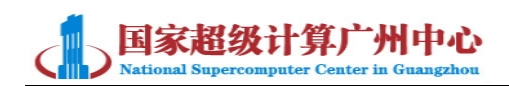

4. 重启虚拟机。

5. 使用您电脑中的 Xmanager 的 Xstart 来启动界面。

6.对 Xstart 进行配置,输入公网 IP,在"命令"处输入"/usr/bin/gnome-session ---display \$DISPLAY"

| Xstart                      |                                                                                      |         |
|-----------------------------|--------------------------------------------------------------------------------------|---------|
| 会话(S):                      | ▼ test ■ 新建(N) ■ 新建(N)                                                               | ▼ 送行(R) |
| 主机(H):<br>协议(P):<br>用户名(U): | 10.152. ▼<br>SSH ▼ 设置(E)<br>root                                                     | 保存(V)   |
| 身份验证(I):<br>命令(C):          | Password <ul> <li>设置(T)</li> <li>/Jusr/bin/gnome-sessiondisplay \$DISPLAY</li> </ul> | >       |
| <br>☑ 显示连接状态                |                                                                                      |         |

7. 选择"高级"->"X 服务器"->"配置"->"窗口模式"处选择"Single windows mode"->"确定"完成设置。如下图:

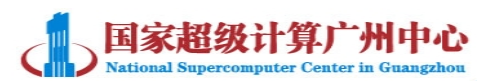

| 会话(S):                 | ▼ test ▼ 示 新建(N)… □ 删除(D) ▼             | 运行(R) |
|------------------------|-----------------------------------------|-------|
| 主机(H):                 | 10.152.100.183 -                        | 保存(V) |
| 协议(P):                 | SSH ▼ 设置(E)                             |       |
| 用户名 <mark>(U)</mark> : | root                                    |       |
| 身份验证(I):               | Password v 设置(T)                        |       |
| 命令(C):<br>□            | /usr/bin/gnome-sessiondisplay \$DISPLAY |       |
| D                      | · · · · · · · · · · · · · · · · · · ·   |       |

| 服务器 | 提示          |         |         |
|-----|-------------|---------|---------|
|     | 请选择此会话使用的服  | 务器配置文件。 |         |
|     | 🚮 自动选取      |         | ▼ 配置(C) |
| 显示编 | 5           |         |         |
|     | ☑ 自动分配显示编号( | D) o    |         |
|     | 显示编号(M):    | 0       | (0~255) |
|     |             |         |         |
|     |             |         |         |
|     |             |         |         |
|     |             |         |         |
|     |             |         |         |

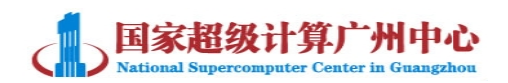

| 常规    | 连接      | 字体        | 颜色             | 设备       | 安全性   | 高级   |    |
|-------|---------|-----------|----------------|----------|-------|------|----|
| 窗口    | 模式      |           |                |          |       |      |    |
| 1     | 选择      | 使用的窗      | 口模式(           | W):      |       |      |    |
| C     | Sin     | gle Wind  | ow Mode        | )        | •     | 设置(S | )] |
|       |         |           |                |          |       |      |    |
| 选项    | į       |           |                |          |       |      |    |
| 1     | l 🔳 🤅   | 关闭所有道     | 崔接时退<br>出      | ±Xmanage | r (E) |      |    |
| 0     | 0       |           |                |          |       |      |    |
| ₽£ì.l | 兩罟文仕    |           |                |          |       |      |    |
| ****  |         | L VDUCD#1 | <b>空</b> 六/牛 / |          |       |      |    |
|       | 反血八級い   | MYDWC18C  |                | E)       |       |      |    |
| 1     | 设置为默认   | 从Xstart罶  | 储立件            | (T)      |       |      |    |
| 默认    | 显示编号    |           |                |          |       |      |    |
| Ye+   | art ≙i∓ | (Y)·      | 0              | (0~255)  |       |      |    |
|       | ~~~~    | (ii).     | •              | 0 200,   | ,     |      |    |
| XDM   | CP 会话 0 | D):       | 0              | (0~255)  | )     |      |    |
|       |         |           |                |          |       |      |    |
|       |         |           |                |          |       |      |    |

8. 所有配置完成,回到 Xstart 界面点击运行即可登录。登录过程中会提示您输入 root 用户密码。如下图:

| 🕹 Xstart                    |                                 |              |            |
|-----------------------------|---------------------------------|--------------|------------|
| 会话(S):                      | ist test<br>□ 新建(N) □           | る 刪除(D) 〔    | ▼<br>送行(R) |
| 主机(H):<br>协议(P):<br>用户名(U): | 10.152.10<br>SSH                | ▼<br>● 设置(E) | 保存(V)      |
| 舟份验证(I):<br>命令(C):          | Password /usr/bin/gnome-session | ▼ 设置(T)      | •          |
| ☑ 显示连接物                     | ▶<br>大态对话框(W)                   | 高级(A)        |            |